## Overenie digitálneho podpisu

Tento dokument obsahuje postup pre dodávateľov na nastavenie vlastností podpisu na objednávkach spoločnosti Slovak Telekom.

I. Podpisová časť objednávky (posledná strana) by mala obsahovať nasledujúci objekt:

ST signature

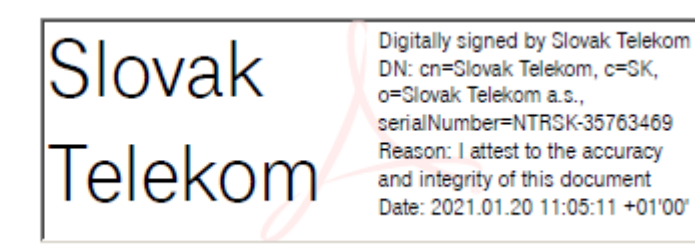

II. Vykonajte dvojklik na podpis – ak je platnosť podpisu "NEZNÁMA", kliknite na "Vlastnosti podpisu..."

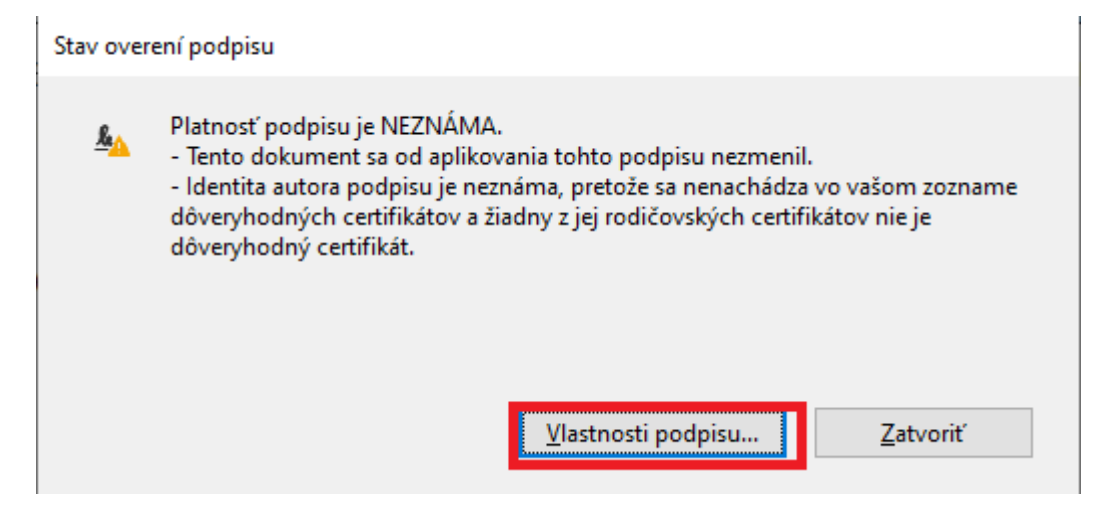

III. Kliknite na "Zobraziť certifikát autora…"

| <u>L</u>                                 | Platnosť podpisu je NEZNÁMA.<br>Čas podpísania: 2021/01/20 11:05:11 +01'00'                                                                                                    |  |  |  |
|------------------------------------------|----------------------------------------------------------------------------------------------------|--|--|--|
|                                          | Dôvod:   attest to the accuracy and integrity of this document                                                                                                    |  |  |  |
|                                          | Umiestnenie:                                                                                                    |  |  |  |
| Prehľad platnosti                        |                                                                                                    |  |  |  |
|                                          | Tento dokument sa od aplikovania tohto podpisu nezmenil.                                                                                                    |  |  |  |
|                                          | Autor certifikátu určil, že v tomto dokumente je povolené vyplňovanie polí<br>formulárov, podpisovanie a pridávanie poznámok. Žiadne ďalšie zmeny nie sú<br>povolené.               |  |  |  |
|                                          | ldentita autora podpisu je neznáma, pretože sa nenachádza vo vašom zozname<br>dôveryhodných certifikátov a žiadny z jej rodičovských certifikátov nie je<br>dôveryhodný certifikát. |  |  |  |
|                                          | Čas podpísania pochádza z hodín v počítači autora podpisu.                                                                                                    |  |  |  |
|                                          | Podpis bol overený k času podpísania:<br>2021/01/20 11:05:11 +01'00'                                                                                                    |  |  |  |
| Informácie o autorovi                    |                                                                                                    |  |  |  |
|                                          | Kontrola platnosti cesty bola úspešná.                                                                                                    |  |  |  |
|                                          | Kontrola odvolania sa nevykonala.                                                                                                    |  |  |  |
| Zobraziť certifikát autora               |                                                                                                    |  |  |  |
| Ďalšie vlastnosti Qveriť podpis Zatvoriť |                                                                                                    |  |  |  |

IV. Kliknite na záložku "Dôveryhodnosť" a následne na "Pridať medzi dôveryhodné certifikáty..."

## Prehliadač certifikátu

Toto dialógové okno vám umožňuje zobraziť podrobnosti o certifikáte a celom reťazci jeho vydania. Podrobnosti odpovedajú vybratej položke. Zobrazuje sa viac reťazcov vydaní, pretože žiadny z týchto reťazcov nebol vydaný dôveryhodnou entitou.

×

Slovak Telekom < ERP\_PO\_Prc Prehľad Podrobnosti Odvolanie Dôveryhodnosť Zásady Právne upozornenie Tento certifikát nie je dôveryhodný. Nastavenia dôveryhodnosti Podpisovanie dokumentov alebo dát Certifikovanie dokumentov Spustenie dynamického obsahu, ktorý je vložený v certifikovanom dokumente Spustenie JavaScriptov s vysokou prioritou, ktoré sú vložené v certifikovanom dokumente Vykonávať privilegované systémové operácie (pripojenie na sieť, tlač, prístup k súborom atď.) Pridať medzi dôveryhodné certifikáty... > < Cesta vybraného certifikátu je platná. (i) Kontroly overenia cesty boli vykonané k času podpísania: 2021/01/20 11:05:11 +01'00' OK

V. Kliknite na "OK"

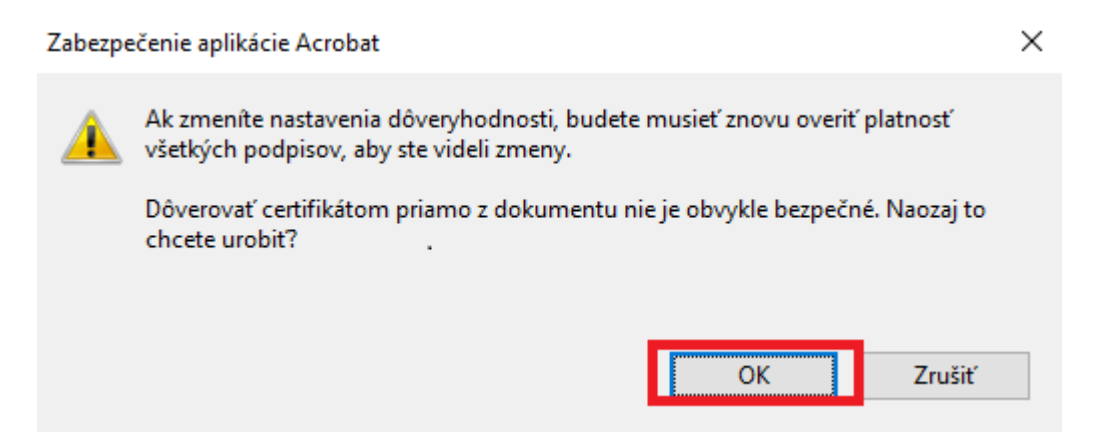

VI. Označte všetky možnosti vo voľbe "Certifikované dokumenty" tak, ako je naznačené nižšie a kliknite na "OK":

| Importovať nastavenia kontaktu |  |
|--------------------------------|--|
|--------------------------------|--|

×

| Vvdavateľ: CA D                                           | Telekom < ERP_PO_Procurement@telekom.sk>                                                                                                    |
|-----------------------------------------------------------|----------------------------------------------------------------------------------------------------|
| Použitie: Digitáli                                        | ny podpis, Zašifrovať tlačidlá, Zašifrovať dokument                                                                                                    |
|                                                           |                                                                                                    |
| Koniec platnosti:                                         | 26. 11. 2021 10:48:27                                                                                                    |
| Dôveryhodnosť                                             |                                                                                                    |
| Na úspešné o<br>dokumentu l<br>dôveryhodne<br>dôveryhodne | overenie podpisu je potrebné, aby certifikát použitý na podpísanie<br>pol dôveryhodnou kotviacou entitou alebo aby bol zreťazený k<br>g kotviacej entite. Kontrola odvolania sa nevykonáva na úrovni<br>g kotviacej entity ani na vyššej úrovni. |
| 🗹 Použiť ter                                              | ito certifikát ako dôveryhodný <u>k</u> oreňový certifikát                                                                                                    |
| V prípade ús<br>tento certifik                            | vešného overenia podpisu považovať za dôveryhodný<br>át pre:                                                                                                    |
| ✓ Podpi                                                   | sané dokumenty alebo údaje                                                                                                    |
| Certif                                                    | ikované dokumenty                                                                                                    |
|                                                           | <u>D</u> ynamický obsah                                                                                                    |
|                                                           |                                                                                                    |
|                                                           | /ložený JavaScript s vysokou prioritou                                                                                                    |
|                                                           | /ložený JavaScript s vysokou prioritou                                                                                                    |
|                                                           | /ložený JavaScript s vysokou prioritou<br>Privilegované systémové operácie (pripojenie na sieť, tlač, prístup<br>c súborom atď.)                                                                                                    |
|                                                           | /ložený JavaScript s vysokou prioritou<br>Privilegované systémové operácie (pripojenie na sieť, tlač, prístup<br>c súborom atď.)                                                                                                    |
|                                                           | Vložený JavaScript s vysokou prioritou<br>Privilegované systémové operácie (pripojenie na sieť, tlač, prístup<br>c súborom atď.)                                                                                                    |
|                                                           | Vložený <u>J</u> avaScript s vysokou prioritou<br>Privilegované systémové operácie (pripojenie na sieť, tlač, prístup<br>k súborom atď.)                                                                                                    |

Dokončite overenie podpisu kliknutím na "Overiť podpis" VII.

| <u>&amp;</u>                                                      | Platnosť podpisu je NEZNÁMA.                                                                                                    |  |  |  |
|-------------------------------------------------------------------|----------------------------------------------------------------------------------------------------|--|--|--|
|                                                                   | Čas podpísania: 2021/01/20 11:05:11 +01'00'                                                                                                    |  |  |  |
|                                                                   | Dôvod: I attest to the accuracy and integrity of this document                                                                                                    |  |  |  |
|                                                                   | Umiestnenie:                                                                                                    |  |  |  |
| Prehľad platnosti                                                 |                                                                                                    |  |  |  |
|                                                                   | Tento dokument sa od aplikovania tohto podpisu nezmenil.                                                                                                    |  |  |  |
|                                                                   | Autor certifikátu určil, že v tomto dokumente je povolené vyplňovanie polí<br>formulárov, podpisovanie a pridávanie poznámok. Žiadne ďalšie zmeny nie sú<br>povolené.               |  |  |  |
|                                                                   | ldentita autora podpisu je neznáma, pretože sa nenachádza vo vašom zozname<br>dôveryhodných certifikátov a žiadny z jej rodičovských certifikátov nie je<br>dôveryhodný certifikát. |  |  |  |
|                                                                   | Čas podpísania pochádza z hodín v počítači autora podpisu.                                                                                                    |  |  |  |
|                                                                   | Podpis bol overený k času podpísania:<br>2021/01/20 11:05:11 +01'00'                                                                                                    |  |  |  |
| Informácie o autorovi                                             |                                                                                                    |  |  |  |
|                                                                   | Kontrola platnosti cesty bola úspešná.                                                                                                    |  |  |  |
|                                                                   | Kontrola odvolania sa nevykonala.                                                                                                    |  |  |  |
|                                                                   | Zobraziť certifikát autora                                                                                                    |  |  |  |
| Ď <u>a</u> lšie vlastnosti <u>O</u> veriť podpis <u>Z</u> atvoriť |                                                                                                    |  |  |  |

VIII. V ľavom hornom rohu obrazovky s objednávkou by sa mal zobraziť tento údaj:

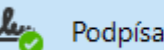

Podpísané a všetky podpisy sú platné.